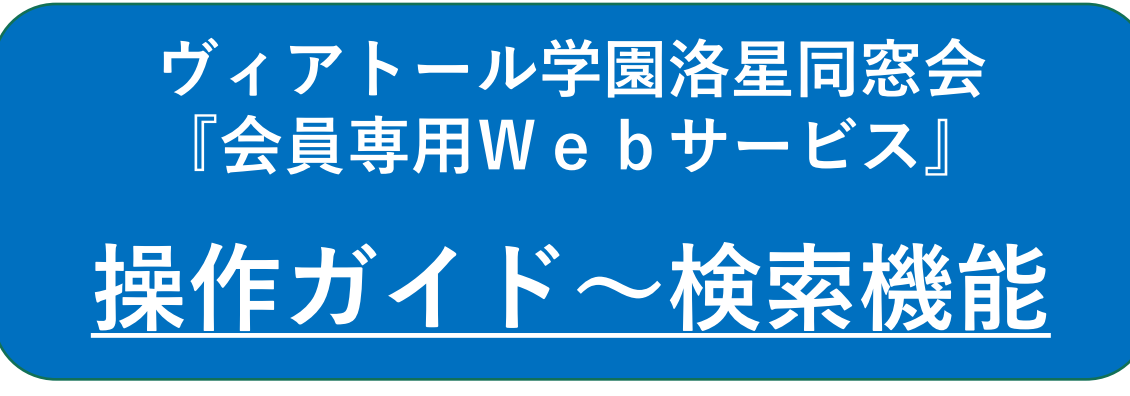

## 2021年4月 同窓会事務局 お問合せ:editor@rakusei.gr.jp

本機能では、同窓会員だけでなく現・旧教職員に関する情報が検索・閲覧できます。ただし「全会員に公開」と設定された情報のみが検索・閲覧対象となります。

会員間の交流活性化のために、別にガイドする「登録機能」にてご自身の情報を差し支えない範囲で可 能な限り公開に設定していただくようお願いします。 選択肢は「全会員に公開」「同期卒にのみ公開」 「非公開」の3つです。

なおこの「検索機能」は、当年度または直近前年度の同窓会費を納付した会員のみが使用できます。ご 自身の納付状況と支払い方法については、ログイン直後のホーム画面の左メニュー「同窓会費の支払・納 付履歴」をご参照下さい。また、本サービスにログインするための情報と条件については、1) 『会員専 用Webサービス』ログイン画面をご覧下さい。

目次:

- 1) 『会員専用Webサービス』ログイン画面
- 2) 『会員専用Webサービス』ホーム画面
- 3)検索条件設定画面

- 4)検索結果画面\_\_検索条件合致者リスト
- 5)検索結果画面\_\_選択した人の情報表示
- 6)検索結果画面\_\_条件合致が600件超の場合

## 1) 『会員専用Webサービス』ログイン画面

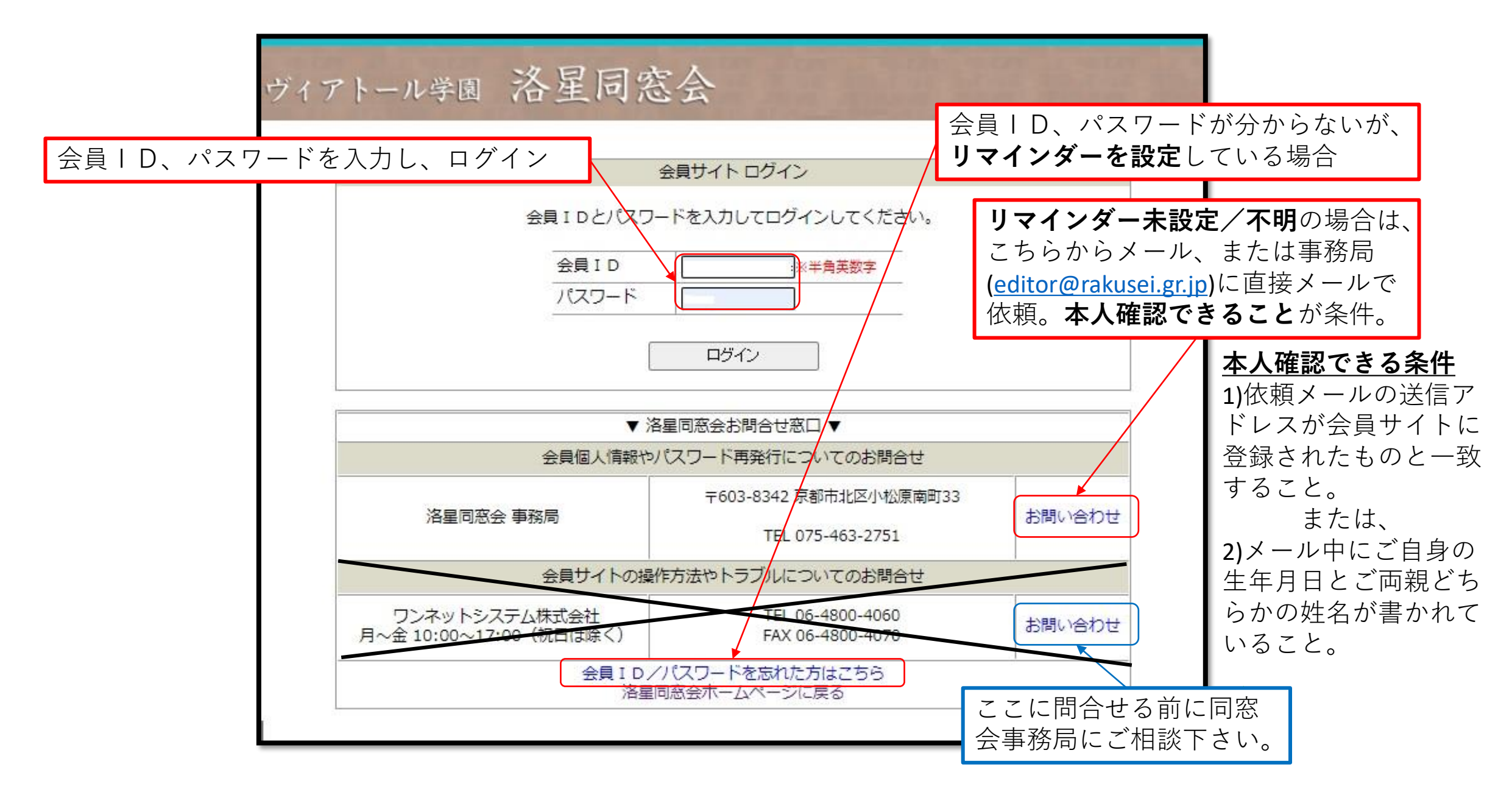

2) 『会員専用Webサービス』ホーム画面

「同窓生および現・旧教職員の検索・閲覧」メニューをクリック

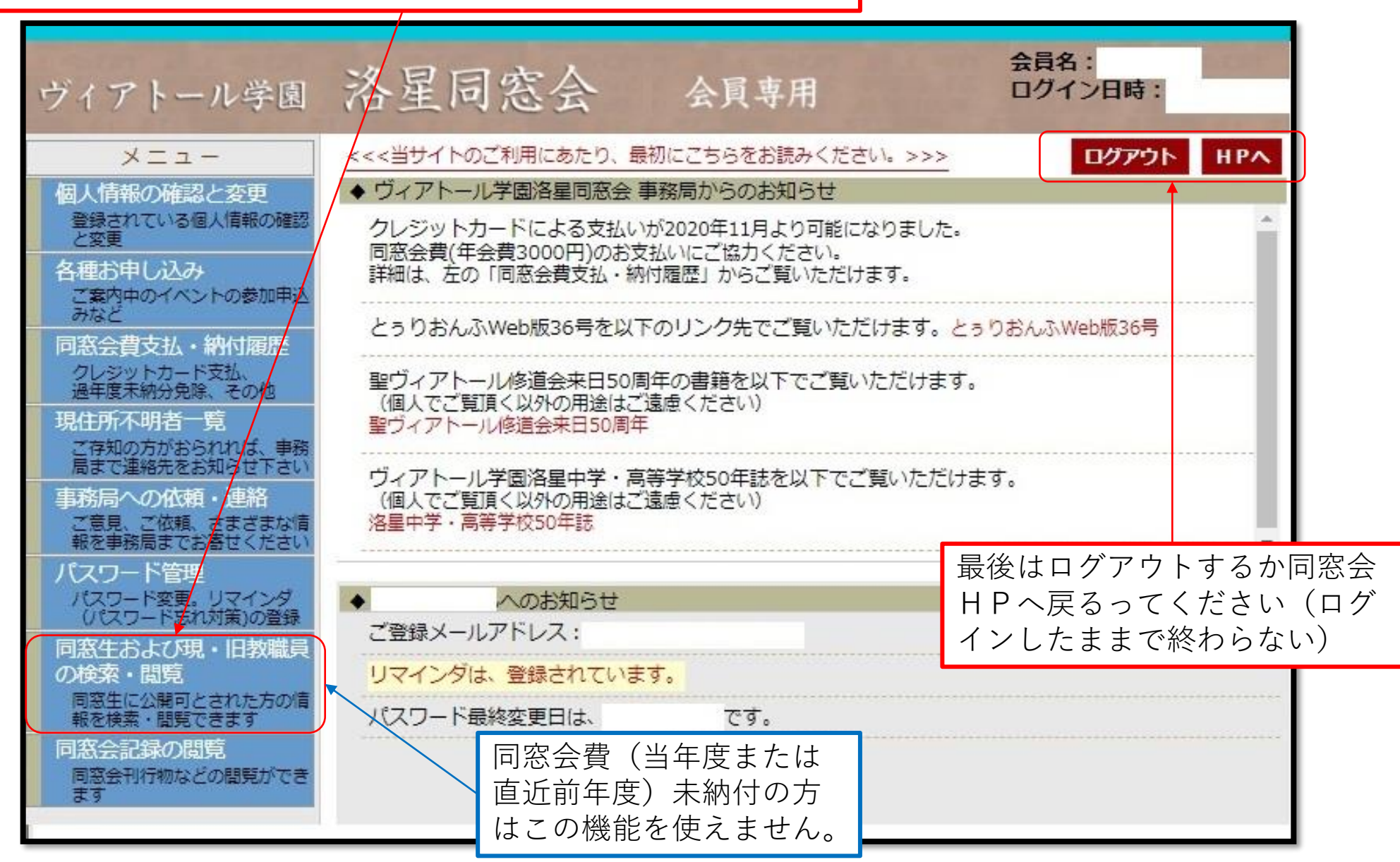

| 3)検索条件設定画面 <b>対象者が非公開に設定した情報は</b>                                                                                                    | <mark>検索できません。</mark> 不正確な文字入力では、意図とは異なる検<br>南結果がままされることがあります                                                                                                    |
|----------------------------------------------------------------------------------------------------|----------------------------------------------------------------------------------------------------|
| 注意事項をよく確認して、各タブ毎に条件を入力またはチェック                                                                                                    | <ul> <li></li></ul>                                                                                                    |
| ヴィアトール学園 洛星同窓会 会員専用 ログイン日時:                                                                                                    | 接索性を接定す<br>600件以上は表示<br>・検索結果 ─ 覧表示順 ◎会員番号順 ○氏名ABC/順                                                                                                    |
| 同窓生および現・旧教職員検索 非公開の情報は検索できません。 複数タブ(氏名と目宅住所等)に条件指定するとAND検索となります(OR検索は各タブの範囲内のみ有効です)。 検索条件が指定されていない場合は、タブを閉じることが出来ます。 検索条件を修正する場合は、最下部の「リセット」ボタンでいったんすべてをクリアにするか、個々の設定条件を元に戻してください。                                         | <ul> <li>● 「は」 ~ 「は」 ~ 「は」 ? 「 は」 ? 「 は」 ? 「 は」 ? 「 は」 ? 「 は」 ? 「 は」 ? 「 は」 ? 「 は」 ? 」 ? 」 ? 」 ? ● ○ □ # ○ □ # ○ □ ■ ○ □ # ○ □ ■ ○ □ # ○ □ ■ ○ □ # ○ □ ■ ○ □ # ○ □ ■ ○ □ ■ ○ □ ■ ○ □ ■ ○ □ ■ ○ □ ■ ○ □ ■ ○ □ ■ ○ □ ■ ○ □ ■ ○ □ ■ ○ □ ■ ○ □ ■ ○ □ ■ ○ □ ■ ○ □ ■ ○ □ ■ ○ □ ■ ○ □ ■ ○ □ ■ ○ □ ■ ○ □ ■ ○ □ ■ ○ □ ■ ○ □ ■ ○ □ ■ ○ □ ■ ○ □ □ □ □</li></ul>                                                                                                    |
| ■<br>検索結果<br>■<br><br>東表示順 ●<br>会員番号順 O氏名ABC順<br>体索結果の並び順の指定が可能                                                                                                    | KR Liste and the list of the result of the result of the re |
| <ul> <li>例示に示すかたちでの範囲指定となります。</li> <li>●「14期のみ検索●「21」~「」:21期以降を検索●「」~「45」:45期以前を検索</li> <li>卒業期・卒年の両方に入力ある場合、卒年の入力情報に基づいて検索します。</li> <li>検索条件対象外としたい(タブを閉じたい)場合は、「期」「年」様をブランクにして下さい。</li> <li>期~ 期 西暦▼ 年~ 西暦▼ 年</li> </ul> | 折り畳んだり開いたりできます。                                                                                                    |
| □現・旧教職員を検索する<br><b>氏名</b>                                                                                                    |                                                                                                    |
|                                                                                                    |                                                                                                    |
| 自宅 <del>住所</del><br>勤務先・部署等                                                                                                    | 大学・学部     【       「入学/最終」は、「入学 OR 最終」となります。<br>検索条件対象のとしたい(タブを閉したい)場合は、テキスト入力域をブランクにして下さい。     大学・学部のタブ                                                                                                    |
| 大学・学部<br>クラブ<br>・ 110/08の(時期)は始表でまませ)                                                                                                    | 複合条件: ◎OR OAND 検索対象: ◎入学/最終 ○入学のみ ○最終のみ        クラブ     ▲       複数チェックの場合はOR検索となります。<br>検索条件対象外としたい (タブを閉じたい) 場合は、全てのチェックを外して下さい。     クラブのタブ                                                                                                    |
| ■ PFムI用UVI用和は4快来 Cさよビル。                                                                                                    | □野球       □ノいドボール       □ノバドミントン       □水泳       □利道       □ソフト         □サッカー       □テニス       □オーケストラ       □ESS       □地塔       □ノ(スケット         □生物       □謡曲       □演劇       □柔道       □ラグビー       □/(レーボール       □写真         □料理       □名誉会長       □       □       □       □       □                                                                                                    |
| 条件設定したら検索実行                                                                                                    |                                                                                                    |

## 4)検索結果画面 検索条件合致者リスト

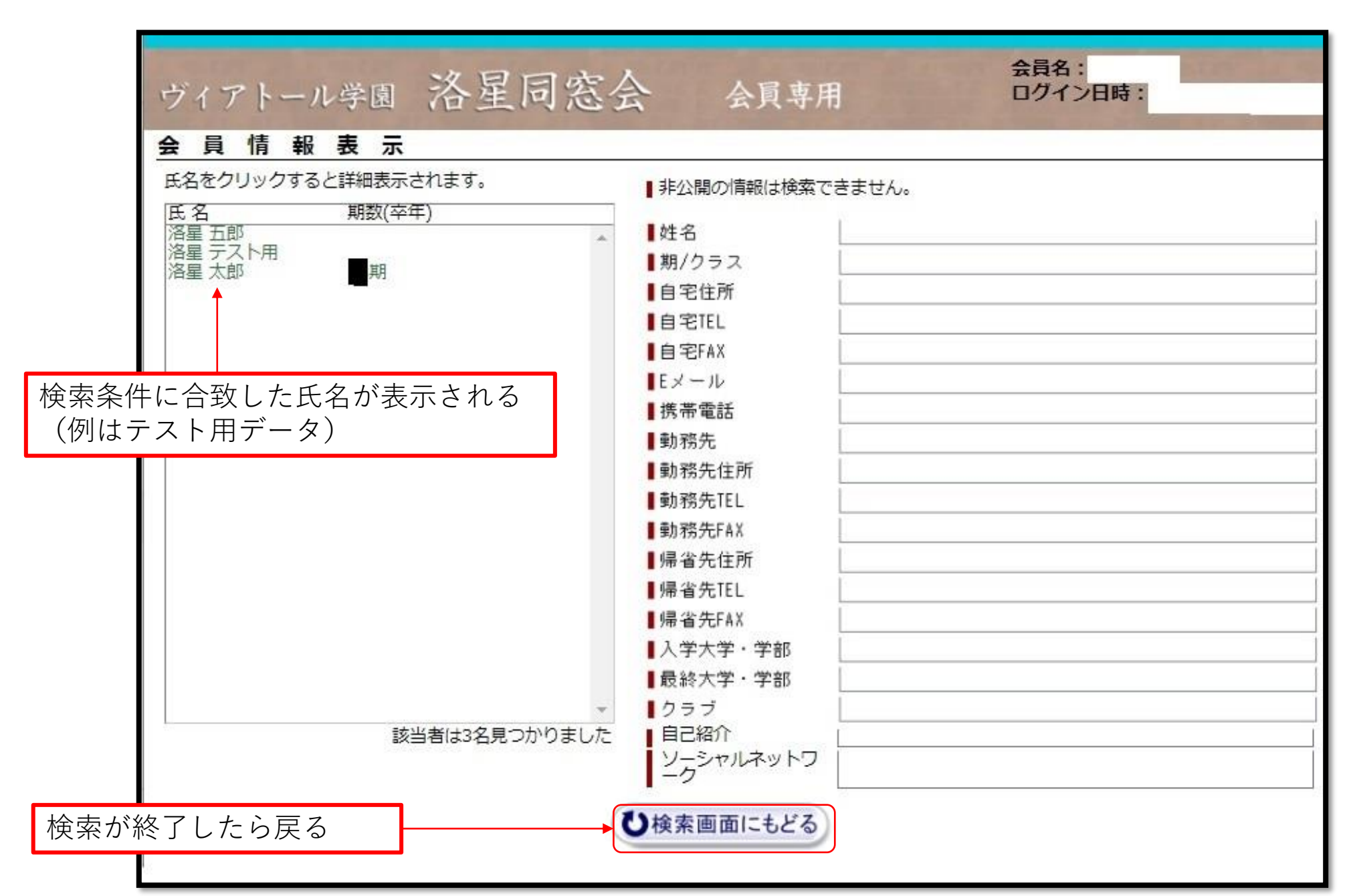

5)検索結果画面\_選択した人の情報表示

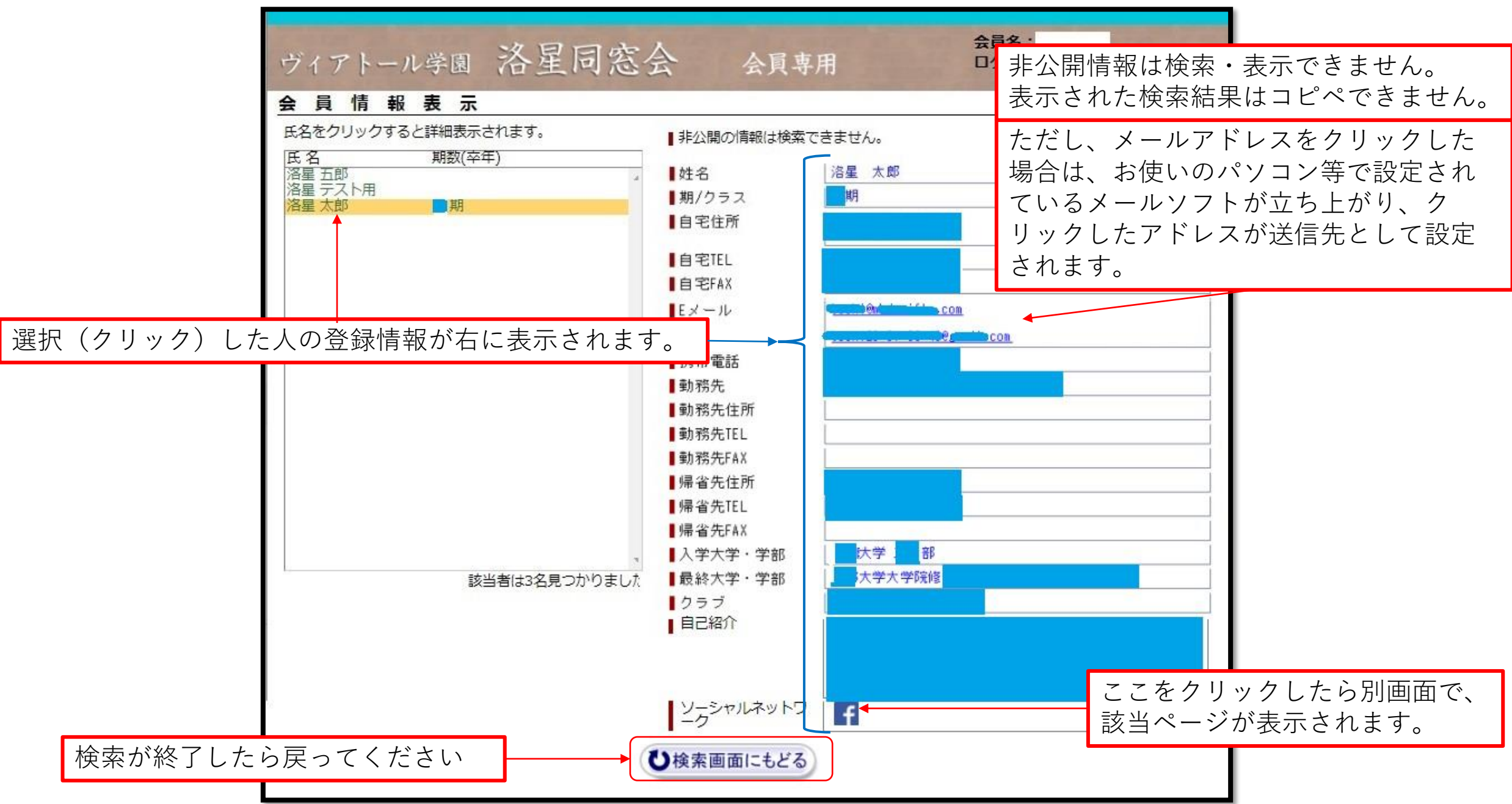

## 6)検索結果画面\_\_条件合致が600件超の場合

| 600件を超えため、全てを表示で<br>氏名をクリックすると詳細表示され<br>氏名 期数(卒年)                  | <ul> <li>きませんでした。</li> <li>れます。         非公開の情報は検索でき     </li> <li>単4名         期/クラス     </li> </ul> | ಕಿಸಲん。 |
|--------------------------------------------------------------------|----------------------------------------------------------------------------------------------------|--------|
|                                                                    | 自宅住所                                                                                                |        |
| こう されません。                                                          |                                                                                                    | e      |
| されません。                                                             |                                                                                                    |        |
| されません。<br>この場合は14                                                  | 4 <b>,227</b> 件が条件に合致<br>動務先FAX                                                                     |        |
| されません。<br>この場合は14<br>アレイローク                                        | 4,227件が条件に合致<br>動務先FAX<br>帰省先住所<br>帰省先任所                                                            |        |
| されません。<br>この場合は14<br>アバーレン<br>アバーレン<br>アバーレン<br>アバーレン<br>アバーレン     | 4,227件が条件に合致<br>動務先FAX<br>帰省先住所<br>帰省先FEL<br>帰省先FAX                                                 |        |
| は<br>た<br>た<br>た<br>た<br>た<br>た<br>た<br>た<br>た<br>た<br>た<br>た<br>た | 4,227件が条件に合致<br>動務先FAX<br>帰省先住所<br>帰省先FAX<br>入学大学・学部<br>最終大学・学部                                     |        |